## Rekrutacja MDK ON-LINE - Instrukcja

System sprawdza, czy e-mail jest już w bazie danych. Nie ma możliwości utworzenia drugiego konta z tym samym adresem e-mail.

Adres strony: <a href="http://mdkkielce.pl/zapisy/">http://mdkkielce.pl/zapisy/</a>

| Â.<br>DK                                                                                                    |
|----------------------------------------------------------------------------------------------------|
| ZAPISY - KONTYNUACJA ZAJĘĆ w roku szkolnym 2023/2024 (do 28 maja 2023 r.)                                                                                                    |
| (dotyczy wychowanków, którzy uczęszczali na zajęcia organizowane w MDK w roku szkolnym 2022/2023)                                                                                                    |
| WA2NEIII Informujemy, że dane uczestników zapisanych w poprzednim roku zostały usunięte z bazy danych. Należy ponownie wypełnić deklarację uczestnictwa na kolejny rok.<br>Dane logowania RODZICÓW / OPIEKUNÓW pozostały w bazie danych.                        |
| Logowanie                                                                                                    |
| Nieudne logowanie? - zmiana hasta                                                                                                    |
| Rejestracja użytkownika<br>Na podany e-mail zostanie wyslany link altywacyjny. Proszę sprawdzić, czy nie przekierowało wiadomości do SPAM, Powiadomienia lub innych folderów (w przypadku problemów proszę o kontakt na adres: mdk.informatyka@gmail.com)       |
| Instrukcja obsługi systemu rekrutacji<br>Rejestracja uzytkownika oraz deklaracji uczestnictwa w zajęciach prowadzonych przez MDK są równoznaczne z akceptacją regulaminu<br>W razle problemów technicznych prosimy kontaktować się z: mdk.informatyka@gmail.com |

## Rozpoczęcie pracy wymaga rejestracji!

**REJESTRACJA:** 

Wybieramy: **Rejestracja użytkownika**, wypełniamy pola, dodajemy dwie liczby (zabezpieczenie przed automatami) i klikamy Zatwierdź. Uwaga hasło może zawierać tylko cyfry i litery.

| Rekrutacja MDK - rejestracja                 |
|----------------------------------------------|
| Imię i nazwisko rodzica (opiekuna):          |
|                                              |
| Login - e-mail:                              |
|                                              |
| Hasło (litery i cyfry):                      |
|                                              |
| powtórz hasło -> Hasło:                      |
|                                              |
| Oblicz: <sup>∱</sup> <del>*</del> <u>5</u> = |
|                                              |
|                                              |
| Zatwierdź                                    |
|                                              |

Otrzymacie Państwo e-mail na wskazany adres. W razie problemów proszę o sprawdzenie zakładki SPAM, Powiadomienia itp. Klikamy w link aktywacyjny. W sytuacji, gdy program pocztowy blokuje wykonanie aktywacji, prosimy skopiować link, wkleić go do paska adresu w przeglądarce i uruchomić.

| MDK Kielce. Po                  | otwierdzenie reje   | estracji. ⋗ 🛛 🖉 🖉                               | <                           |                        |        |  |
|---------------------------------|---------------------|-------------------------------------------------|-----------------------------|------------------------|--------|--|
| nieodpowiadaj@mdkk<br>do mnie ▼ | tielce.pl           |                                                 | 4                           |                        |        |  |
| Potwierdzenie rejestra          | cji, kliknij w link | <u> ∂gmail.com</u> - <u>http://mdkkielce.</u> p | pl/zapisy/aktywacja.php?log | in=cGF3ZWtyb2xAZ21haWv | vuY29ť |  |
|                                 |                     |                                                 |                             |                        |        |  |
|                                 |                     |                                                 |                             |                        |        |  |
| ♠ Odpowiedz                     | Przekaż dalej       |                                                 |                             |                        |        |  |

19:3

## LOGOWANIE. Ekran logowania.

| Rekrutacja MDK | - Logowanie |        |   |
|----------------|-------------|--------|---|
|                |             |        |   |
| Hasło:         |             |        |   |
|                |             |        |   |
|                |             |        |   |
|                | Co widzisz? | banany | ~ |
| Zatwie         | rdź         |        |   |

Po zalogowaniu klikamy WYPEŁNIJ DEKLARACJĘ KONTYNUACJI

| Panel użytkownika                             |
|-----------------------------------------------|
| Zalogowany: poczta.onet.pl [ <u>Wyloguj</u> ] |
| WYPEŁNIJ DEKLRACJĘ KONTYNUACJI                |
| Złożone deklaracje:                           |
|                                               |
|                                               |

Wypełniamy formularz, czerwoną gwiazdką informacje wymagane.

Zalogowany: gmail.com [Wyloguj] | [Panel użytkownika]

| * - pola wymagane         |       |           |  |
|---------------------------|-------|-----------|--|
| *Pracownia:               |       | *         |  |
| *Imię:                    | *Nazv | risko:    |  |
| Data urodzenia: dd.mm.rrr |       |           |  |
|                           |       |           |  |
| *Adres zamieszkania:      |       |           |  |
| *Adres zamieszkania:      |       | *Telefon: |  |

Po zatwierdzeniu pojawi się okno:

| Zalogowa                                                                                               | pl [Wyloguj]                                                                                                    |
|----------------------------------------------------------------------------------------------------|----------------------------------------------------------------------------------------------------|
| Å<br>DK                                                                                                |                                                                                                    |
| Podstawowe dane:                                                                                       |                                                                                                    |
| Nazwa<br>Imie: P<br>Nazwisi<br>Data ur<br>Adres:<br>Rodzic/<br>Upowaz<br>Kontakt<br>Zgoda -<br>Zgoda - | 28                                                                                                    |
| PRZYJĘLIŚMY INI<br>PLIK DEKLARACJ<br>Nie ma potrzeby drukowan                                          | FORMACJĘ O KONTYNUACJI ZAJĘĆ W MDK KIELCE<br>I DO WGLĄDU W <b>PANELU UŻYTKOWNIKA</b><br>ia deklaracji! Będą one dostępne do podpisu na pierwszym spotkaniu organizacyjnym w MDK. |

## Klikamy w link ... W PANELU UŻYTKOWNIKA

W oknie widać złożoną deklarację kontynuacji oraz link do pobrania deklaracji. Nie ma potrzeby drukowania deklaracji! Będą one dostępne do podpisu na pierwszym spotkaniu organizacyjnym w MDK.

W oknie **Informacje organizacyjne** pojawią się dane dotyczące pierwszego zebrania rodziców (opiekunów) z nauczycielami.

| alogowany: I                                                                                         | .pl [ <u>Wyloguj]</u>                   |                        |                        |
|----------------------------------------------------------------------------------------------------|-----------------------------------------|------------------------|------------------------|
| WYPEŁNIJ DEKLRACJĘ                                                                                   | KONTYNUACJI                             |                        |                        |
| Nożone deklaracje:                                                                                   |                                         |                        |                        |
| mię: F<br>Jazwis                                                                                     |                                         |                        |                        |
| Pracow<br>Data rejestarcji: 2020-05<br>Plik deklaracji do wglądu<br>lie ma potrzeby drukowania dekla | 11<br>cjil Będą one dostępne do podpisi | ı na pierwszym spotkar | iu organizacyjnym w MD |
| nformacje organizacyjne                                                                              |                                         |                        |                        |

Możemy dodać kolejna deklarację, klikając WYPEŁNIJ DEKLARACJĘ KONTUNUACJI

lub kończymy i klikamy Wyloguj